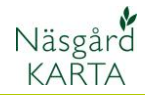

# **Skapa styrfiler**

Generellt

I Näsgård tilldelningsmodul går det att skapa tilldelningskartor för alla typer av insatsvaror där förutsättningar går att gradera i en analyskarta. Tilldelningskartan går därefter att exportera till en styrfil i Shape format.

Förutsättningar för att skapa en tilldelningskarta:

- 1. Det skall finnas en analyskarta där förutsättningarna för styrfilen kan hämtas.
- 2. I analyskartan skall finnas en skala.
- 3. Kartan skall vara interpolerad.

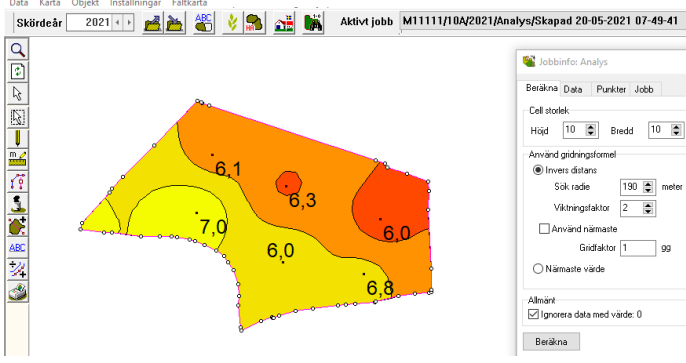

Karta Objekt Inställningar Fältkarta

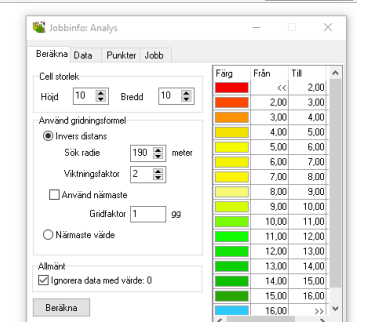

🗹 🔍 籠 i 😻

För att skapa en tilldelningskarta:

1. Väljer du jobböversikt

Data

Q

٦

ß

6

Ų

ABC ÷/J

- 2. Skapa
- 3. Välj Tilldelning i rutan som visas, godkänn med OK

| Skördeår  | 20 | 21 • • 1 🛃 者    |                 | ) 🔝 🚮         |            | Aktivt jobb | M11111/1  | 0A/2021//   |
|-----------|----|-----------------|-----------------|---------------|------------|-------------|-----------|-------------|
| Q         |    |                 |                 |               |            |             |           |             |
| 2         | F  | 省 Jobb-översikt |                 |               |            |             |           |             |
| <b>₽</b>  | h  | <b>B</b>        | 3 <b>12</b> 1 🖤 |               |            | 1           |           |             |
| <u>[]</u> | Ŀ  |                 | ••• 🕰 • 🕁       |               |            |             |           |             |
| U         | D  | riftsenhet Alla | ~ J             | obbkod A      | lla        | $\sim$      |           |             |
| n 🖌       |    | Driftsenhet     | Jobbkor 🛆       | Jobbeskrivnin | -          |             | Charded 4 | \ktiv karta |
| 1         |    | M11111          | 2A              | Skapad 20-05  | Skapa      |             | ×         |             |
|           |    | M11111          | 10A             | Skapad 20-05  |            |             |           |             |
| <u>.</u>  |    | M11111          | 11A             | Skapad 20-05  | Tilldel    | nina 3      | ~         |             |
| <b>*</b>  | 4  | M11111          | 11A             | Skapad 20-05  |            | ···· 2 V    |           |             |
| <u>~</u>  |    | M11111          | 12A             | Skapad 20-05  |            | Ok .        | Ångra     |             |
| ABC       |    | M11111          | 16A             | Skapad 20-05  |            |             | singra    |             |
| -72       |    | M11111          | 17A             | Skapad 20-05- | 2021 07-49 | -41         | 2021      |             |
|           |    |                 |                 |               |            |             |           |             |

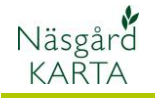

I Skapa jobb anger du Rätta jobb × 1. Vilket skördeår som Allmänt Bakgrundskarta Redskap / produkt upplysningar jobbet tillhör 2. Fältnummer, kan väljas från rullningslist Driftsenhet M9999 alternativ skrivas in. Tips skriv in insats-2020 + Skördeår namn efter fältnummer. Om du gör flera olika styrfiler till 10A\_P20 Jobbkod  $\sim$ samma fält kan du då enkelt välja rätt fil i Jobbeskrivning P20 terminalen M9999\_10A\_K50\_2020. M9999\_10A\_P20\_2020. Ok Ångra. 3. Ange en kort beskrivning. 4. Skifta till fliken bakgrundskarta 1. Bocka för använd Skapa jobb  $\times$ bakgrundskarta 5 2. Välj året där din Bakgrundskarta Redskap / produkt upplysningar Allmänt analyskarta finns 3. Välj den karta som du skall använda som 🗹 Använd bakgrundskarta 👎 underlag -Ζ 2020 4. Välj analystyp som Skördeår skall vara underlaget 5. (Valfritt. Ange Тур Alla  $\sim$ uppgifter för redskap /produkt) 10A / Skapad 27-02-2020 14:59:33 / 🗸 З Från jobb Fosfor AL Godkänn med OK Lager

0k

Ångra

📽 Jobinfo: Tilldelning

Cell storlel

Förskiu

Vridning Vinkel 0

Dos/ha 2Uträkning Data Jobb

Höjd 12 💭 Bredd 12 🔿

Nord/syd 0 📚 Öst/väst 0 📚

🗹 🔍 籠 🚺 😽

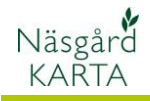

- 1. En rad infogas i listan, markera denna och
- Öppna med godkänn /välj

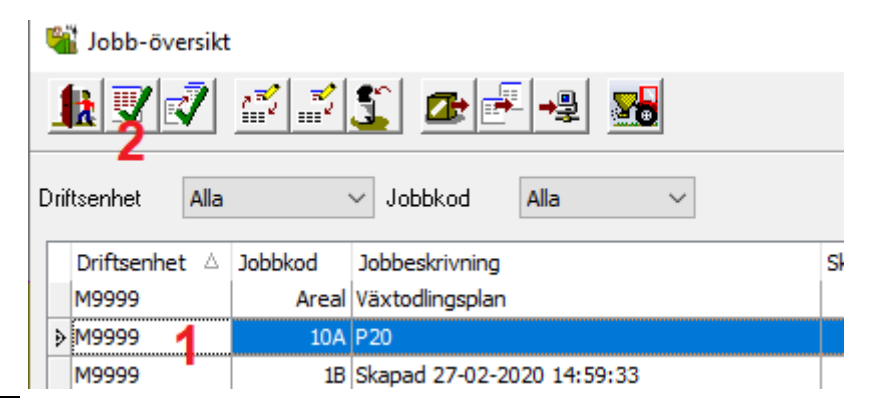

Skördeår 2021 (\*) 🛃 🚵 🐇 🔌 🥵 🚠 👪 Aktivt jobb M11111/10A P20/2021/Tilldelning/P20

Tilldelningskartan öppnas upp.

Data Karta

- 1. Öppna Jobb info
- 2. Välj fliken uträkning
- 3. Och Via sambandstabell
- Det är här du väljer tabell som beskriver mängd insatsvara som skall köras vid olika analysvärde.
- 2. För att skapa en tabell väljer du skapa

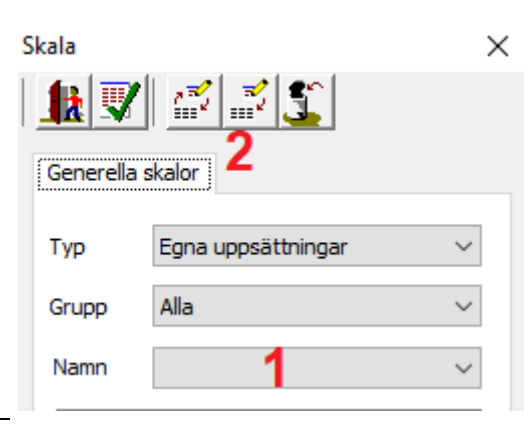

Det går att skapa tabell från grunden men det är oftast lättast att utgå ifrån en standard.

- 1. Väl Kopiera från skala
- 2. Välj standard uppsättning
- 3. Därefter aktuell analys skala
- 4. Välj denna skala

| Redigera skala               | Kopiera skala X                              |
|------------------------------|----------------------------------------------|
| Grupp ~                      | Generella skalor                             |
| 1 Kopiera från skala         | Typ Standard uppsättning 2 ~<br>Grupp Alla ~ |
| Standard färgskala Röd-Vit ~ | Namn P-AL, mg P/100 g 3 ~<br>Till Mængde ^   |

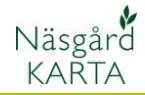

Därefter skall du redigera kolumnen Dos/ha, till den mängd produkt du vill lägga i de olika stegen.

I exemplet har vi lagt in kg P20 som behövs för fosforbehovet till 8 tons skörd höstvete enligt Jordbruksverkets rekommendationer.

| Redig | gera skala     |          |         |           |              |   |
|-------|----------------|----------|---------|-----------|--------------|---|
|       | Grupp          | Analyser | grund   |           | ~            | - |
|       | Namn           | P-AL, mg | P/100 g | ļ         |              |   |
|       |                |          |         | Kopiera   | ı från skala |   |
|       | Standard färgs | kala     | Röd-Gu  | ıl-Grön-B | lå v         | / |
|       | Minimum        |          |         | 2         | .00          |   |
|       | Maximum        |          |         | 1         | 6.00         | • |
|       | Antal nivåer   |          |         | 1         | 4            |   |

Redigera skala

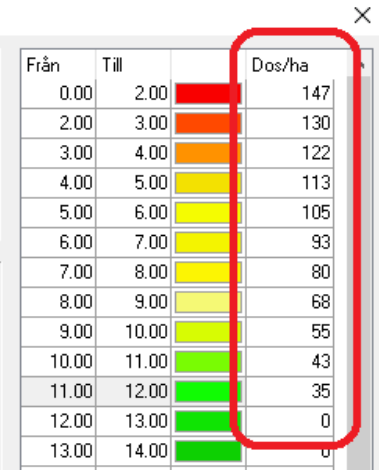

×

^

För att enkelt kunna finna rätt tabell, till nästa fält, döper vi om den. I detta exempel blir gruppnamnet Höstsäd 8 tons skörd (då kan vi lägga t.ex. tabeller för kaliumbehov för 8 tons skörd i denna grupp) I raden namn anger vi så produktnamnet

Spara tabellen

| ſ |                | [       |              |            |         | Från    | Till     |         | Dos/ha        | ^   |
|---|----------------|---------|--------------|------------|---------|---------|----------|---------|---------------|-----|
|   | Grupp          | Höstsäd | 8 tons skörd |            | ~       | 0.00    | 2.00     |         | 147           |     |
|   |                | 000     |              |            | _       | 2.00    | 3.00     |         | 130           |     |
|   | Namn           | P20     |              |            |         | 3.00    | 4.00     |         | 122           |     |
|   |                |         | V ·          | . *        |         | 4.00    | 5.00     |         | 113           |     |
|   |                |         | Корк         | era fran s | kala    | 5.00    | 6.00     |         | 105           |     |
| l |                |         |              |            |         | 6.00    | 7.00     |         | 93            |     |
| Γ |                |         |              |            |         | 7.00    | 8.00     |         | 80            |     |
|   | Standard färg: | skala   | Röd-Gul-Grör | n-Blå      | $\sim$  | 8.00    | 9.00     |         | 68            |     |
|   |                |         |              |            |         | 9.00    | 10.00    |         | 55            |     |
|   | Minimum        |         |              | 2.00       | <b></b> | 10.00   | 11.00    |         | 43            |     |
|   | Marilan        |         |              | 10.00      |         | 11.00   | 12.00    |         | 35            |     |
|   | Maximum        |         |              | 16.00      | -       | 12.00   | 13.00    |         | 0             |     |
|   | Antal nivåer   |         |              | 14         | -       | 13.00   | 14.00    |         | 0             |     |
|   |                |         |              |            |         | 14.00   | 15.00    |         | 0             |     |
|   | Intervall      |         |              | 1.00       |         | 15.00   | 16.00    |         | 0             |     |
|   |                |         |              |            |         | 16.00   | >>>      |         | 0             | ~   |
|   |                |         |              |            |         |         |          |         |               |     |
|   |                | Spara   | Ångra        |            |         | Uppdate | ra skala | Uppdate | ra endast niv | åer |
|   |                |         |              |            |         |         |          |         |               |     |

Nu finns tabellen sparad

- 1. och kan väljas även till andra fält som har samma förutsättningar.
- 2. Välj tabellen

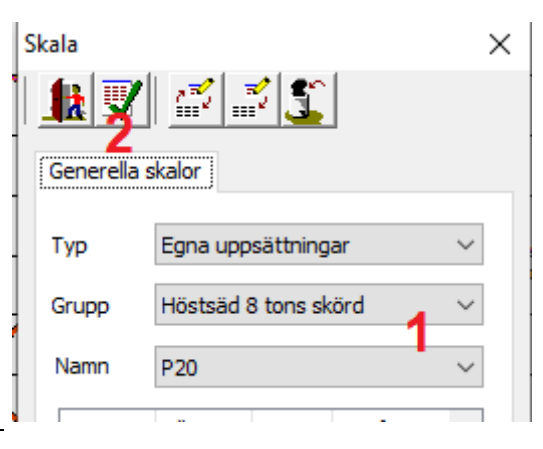

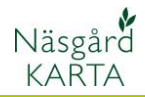

Nu interpoleras tilldelningskartan. Du kan i jobbinfo på fliken dos/ha se hur många hektar samt % av arealen som skall ha de aktuella mängderna.

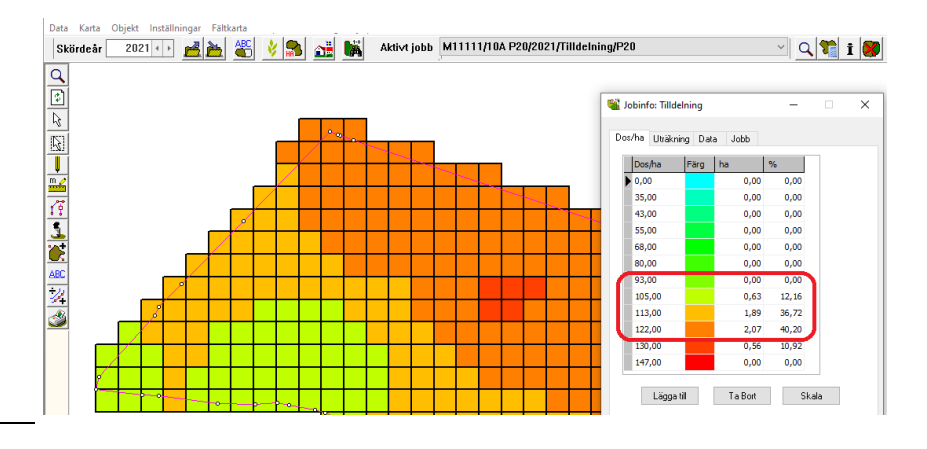

## Redigera mängder

Det går att redigera mängder direkt på ett område i kartan

- Klicka på färgen i tabellen för den mängd du vill använda
- 2. Klicka i rutorna som du vill ändra

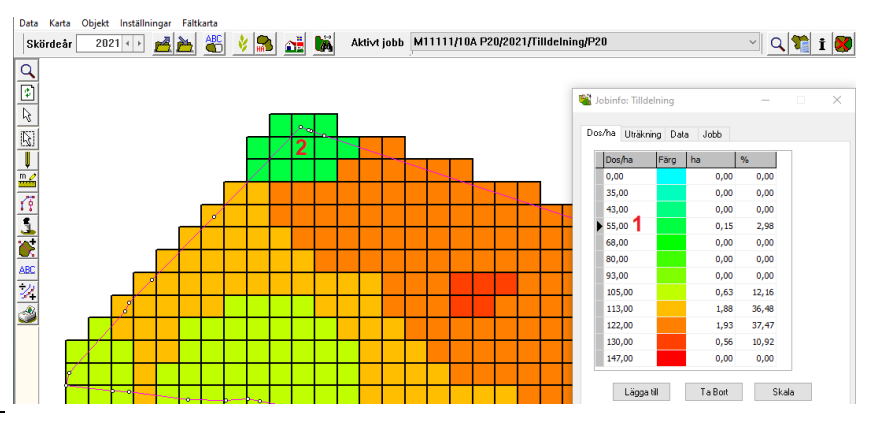

Genom att välja fliken Data kan du

- 1. Se mängd per hektar samt totalt
- Du kan justera givan antingen efter procent eller i mängd
- Efter procent. Du kan själv välja vilken rad du vill justera utifrån. I exemplet utgår vi ifrån att en säck P20 skall användas på fältet
- detta ger 26 % mer jämför med ursprungs läget. Spara med ok

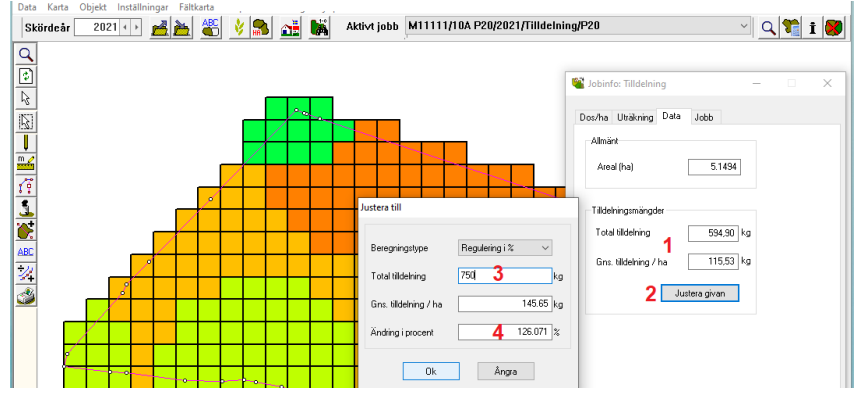

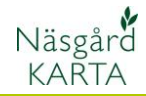

Tabellen till vänster visar givorna innan justering procentuellt, till höger efter justering av givan.

| Do | os/ha Uträknin | ig Data | a Jobb |       |              |
|----|----------------|---------|--------|-------|--------------|
| ĺ  | Dos/ha         | Färg    | ha     | %     | ^            |
|    | 43,00          |         | 0,00   | 0,00  |              |
|    | 55,00          |         | 0,00   | 0,00  |              |
|    | 68,00          |         | 0,00   | 0,00  |              |
|    | 80,00          |         | 0,00   | 0,00  |              |
|    | 93,00          |         | 0,00   | 0,00  |              |
|    | 105,00         |         | 0,63   | 12,16 |              |
|    | 113,00         |         | 1,89   | 36,72 |              |
|    | 122,00         |         | 2,07   | 40,20 |              |
|    | 130,00         |         | 0,56   | 10,92 |              |
|    | 147,00         |         | 0,00   | 0,00  |              |
| ľ  |                |         |        |       | $\mathbf{v}$ |

| D | os/h | na            | Uträknin | g  | Data | э  | Job | b    |   |       |   |   |
|---|------|---------------|----------|----|------|----|-----|------|---|-------|---|---|
|   |      | )os,          | /ha      | Fá | irg  | ha | 9   |      | % |       | ^ | 1 |
|   | 6    | 50,5          | 54       |    |      |    |     | 0,00 |   | 0,00  |   |   |
|   | 7    | 4,2           | 25       |    |      |    |     | 0,00 |   | 0,00  |   |   |
|   | 8    | <b>19</b> , 1 | 10       |    |      |    |     | 0,00 |   | 0,00  |   |   |
|   | 1    | 102           | ,81      |    |      |    |     | 0,00 |   | 0,00  |   |   |
|   | 1    | 17            | ,66      |    |      |    |     | 0,00 |   | 0,00  |   |   |
|   | 1    | 131           | ,37      |    |      |    |     | 0,63 |   | 12,16 |   |   |
|   | 1    | 140           | ,51      |    |      |    |     | 1,89 |   | 36,72 |   |   |
|   | 1    | 150           | ,79      |    |      |    |     | 2,07 |   | 40,20 |   |   |
|   | 1    | 159           | ,93      |    |      |    |     | 0,56 |   | 10,92 |   |   |
|   | 1    | 179           | ,35      |    |      |    |     | 0,00 |   | 0,00  |   |   |
|   |      |               |          |    |      |    |     |      |   |       | ~ |   |

Vid ändring i mängd anger du den mängd du vill stegen i tabellen skall ändras med. Du kan ange både negativa och positiva tal.

| Dos/ha Uträkning Data Jobb      |                             |
|---------------------------------|-----------------------------|
| Allmant                         | Justera till                |
| Areal (ha) 5.1494               |                             |
|                                 | Beregningstype Regulering ~ |
| Tilldelningsmängder             | Regulering ikg (+/-) 10 kg  |
| Total tilldelning 605,06 kg     | Min. dosering 🔲 0.00 kg     |
| Gns. tilldelning / ha 117,50 kg | Max. dosering 147.00 kg     |
| Justera givan                   | 0k Ångra                    |

Tabellen till vänster visar givorna innan justering med mängd, till höger efter justering av givan.

Dos/ha Uträkning Data Jobb

| Dos/ha | Färg | ha   | %     | $\mathbf{h}$ |
|--------|------|------|-------|--------------|
| 43,00  |      | 0,00 | 0,00  |              |
| 55,00  |      | 0,00 | 0,00  |              |
| 68,00  |      | 0,00 | 0,00  |              |
| 80,00  |      | 0,00 | 0,00  |              |
| 93,00  |      | 0,00 | 0,00  |              |
| 105,00 |      | 0,63 | 12,16 |              |
| 113,00 |      | 1,89 | 36,72 |              |
| 122,00 |      | 2,07 | 40,20 |              |
| 130,00 |      | 0,56 | 10,92 |              |
| 147,00 |      | 0,00 | 0,00  |              |
|        |      |      |       | ¥            |

Dos/ha Uträkning Data Jobb

| 0 | Dos/ha | Färg | ha   | %     | ^ |
|---|--------|------|------|-------|---|
| 5 | 53,00  |      | 0,00 | 0,00  |   |
| e | 55,00  |      | 0,00 | 0,00  |   |
| 2 | 78,00  |      | 0,00 | 0,00  |   |
| 9 | 90,00  |      | 0,00 | 0,00  |   |
| 1 | 103,00 |      | 0,00 | 0,00  |   |
| þ | 115,00 |      | 0,63 | 12,16 |   |
| l | 123,00 |      | 1,89 | 36,72 |   |
| Þ | 132,00 |      | 2,07 | 40,20 |   |
| 1 | 140,00 |      | 0,56 | 10,92 |   |
| 1 | 157,00 |      | 0,00 | 0,00  |   |
|   |        |      |      |       | ۷ |

Shape VRA

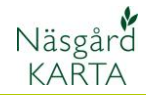

### Exportera styrfiler

För att exportera styrfiler gör du så här.

- 1. Välj Jobböversikt
- 2. Markera en eller flera tilldelningskartor
- 3. Välj exportera styrfiler

| Data                                    | Karta | Ob  | jekt In  | nställningar | Fältkarta |                            |             |        |              |             |        |
|-----------------------------------------|-------|-----|----------|--------------|-----------|----------------------------|-------------|--------|--------------|-------------|--------|
| Skö                                     | rdeår | _   | 2021     | 1            | <u>è</u>  | 🔥 🔝 🚠 👪 🗛                  | tivt jobb _ | M111   | 11/10A P2    | 20/2021/T   | illdel |
| Q                                       |       | ۲   | Jobb-    | översikt     |           |                            |             |        |              |             |        |
|                                         |       | 1   | k        | 1            | 1215      | 🗠 🛃 🦊                      |             |        |              |             |        |
| 13                                      |       | -   | <u> </u> |              |           |                            |             |        |              |             |        |
| B                                       |       | Dri | itsenhet | Alla         | ~         | obbkod Alla 🗸              |             |        |              |             | Skö    |
|                                         |       |     | Driftser | nhet         | Jobbkoc 🛆 | Jobbeskrivning             | Sk          | kördei | Aktiv karta  | Тур         | Senas  |
| <b>W</b>                                |       |     | M11111   | 1            | 30A       | Skapad 20-05-2021 07-49-41 |             | 2021   |              | Analys      | Dem o  |
| iii ii ii ii ii ii ii ii ii ii ii ii ii |       |     | M11111   | 1            | 7AA       | Skapad 20-05-2021 07-49-41 |             | 2021   |              | Analys      | Dem o  |
| <b>7</b>                                |       |     | M11111   | 1            | Info      | Fasta skyddsobjekt         |             | 2021   |              | Fältkarta   | Dem o  |
| -                                       |       |     | M11111   | 1            | Analys    | Skapad 20-05-2021 07-49-41 |             | 2021   |              | Analys      | Dem o  |
| <u> </u>                                |       | Þ   | M11111   | 1 2          | 10A P20   | P20                        |             | 2021   |              | Tilldelning | Dem o  |
|                                         |       |     | M11111   | 1            | Vo-plan   | Fältkarta                  |             | 2021   | $\checkmark$ | Fältkarta   | Dem o  |

Välj Shape VRA

#### Exporterar till spridare

de flesta maskiner.

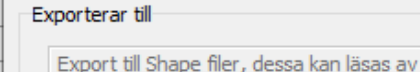

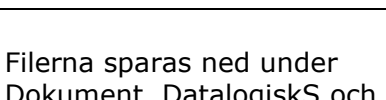

Dokument, DatalogiskS och styrfiler.

Det är dessa filer som du skall spara ned på USB minnet OBS vissa terminaler klarar inte av att de filer som heter LGD och PRJ finns med. Dessa bör därför alltid raderas innan de sparas ned på USB minnet

Filtyper och mappstruktur på USB minne

#### Dokument > DataLogiskS > Styrfiler

| Namn                      | Тур     |
|---------------------------|---------|
| M11111_10A P20_2021.dbf   | DBF-fil |
| M11111_10A P20_2021.lgd   | LGD-fil |
| 🧾 М11111_10А Р20_2021.prj | PRJ-fil |
| M11111_10A P20_2021.shp   | SHP-fil |
| M11111_10A P20_2021.shx   | SHX-fil |

Beroende på terminal skall filerna placeras i olika mappar på USB minnet för att kunna läsas in i terminalen. För mer information om detta, kontakta Datalogisk 0415-40025